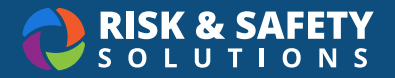

## **Biosafety: IBC Member Tutorial**

## **View All Use Authorizations**

- Log into <a href="https://app.riskandsafety.com">https://app.riskandsafety.com</a>
- · Choose Manage BUAs from Quick Links
- Use filters to search by Status, Principal Investigator (PI) or BUA Number. Or, choose the drop down to reveal the Advanced Search.

## View Use Authorizations Assigned to Me

- Choose Manage BUAs from Quick Links
- · Choose View More in the lower right of the BUAs card
- · Select the drop down in the search box and check the "Assigned to me" box
- Select Filter

For more information about Biosafety, contact <a href="mailto:service@RiskandSafetySolutions.com">service@RiskandSafetySolutions.com</a>